# コンピュータ演習

#### 26-28. PowerPoint発表 + AI,DS テスト

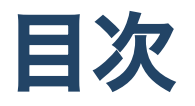

- 25回の補足
- 今日の内容
  - 。 今後の予定
  - 。 発表について
    - 外部モニタ
    - 発表者ツール
    - スライドの操作方法
    - 発表中のツール
    - 発表していきましょう

AI・DSテスト

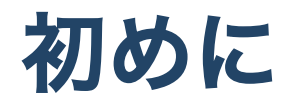

1. 席自由とします。

2. モニタの電源を入れて下さい。資料がみれます。

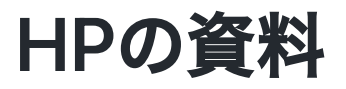

https://sammyppr.github.io/

に置きます。これは学外からも閲覧可能です。予習復習にはもち ろん、あれなんだっけー?みたいな時に利用してください。

## manabaレポート提出について

履修者結構いるはずなんですが、回数を重ねるごとにどんどん提 出率が悪くなっています。

しっかり毎回提出していきましょう。

# 教科書で利用するファイルのダウンロード(再掲)

http://noa-prolab.co.jp/download/

にいって、「パソコン教育」-「Office基礎と情報モラル Office365・Office2019対応」からダウンロードしましょう。

動画あります。 ダウンロード

## フォルダの保存場所(再掲)

このファイルは、教科書終わるまで利用します。わかりやすい場 所に保存しておきましょう。

- 書類フォルダに
- 「コンピュータ演習」フォルダを作成
- その中に解凍したフォルダを保存

が良いと思います。

# 25回の補足

Finderのラベルも便利です。

 キーボードショートカットを使ってMacのFinderでタグ(ラ ベル)付けする方法

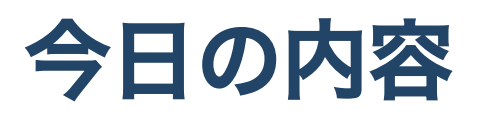

#### シラバスでは

【第27-30回】Section4 PowerPoint/STEP3 発表しましょう

の部分とAI,DSのテストを行なっていきます。

## 今後の予定

- 26回目: PowerPoint発表, 第1講-第3講 30問 ドリル&テスト
- 27回目: PowerPoint発表, 第4講-第6講 30問 ドリル&テスト
- 28回目: PowerPoint発表, 第7講-第8講 20問 ドリル&テスト
- 29回目: Excelテスト
- 30回目: 再テスト(29回目でクリアした人はなし)

Excelテストでわからないことがある人は質問してくださいね。

# 発表について

### 外部モニタ

ノートパソコンは液晶ディスプレイの他に外側のモニタ(プロジェ クタ等)と接続することができます。

最近のMacではHDMI端子が標準搭載されていないため、USB-C / HDMI 変換やUSB-Cハブが必要となります。

## USB-C ハブ

例えば、ANKER PowerExpander+7 in 1 (7,190円)

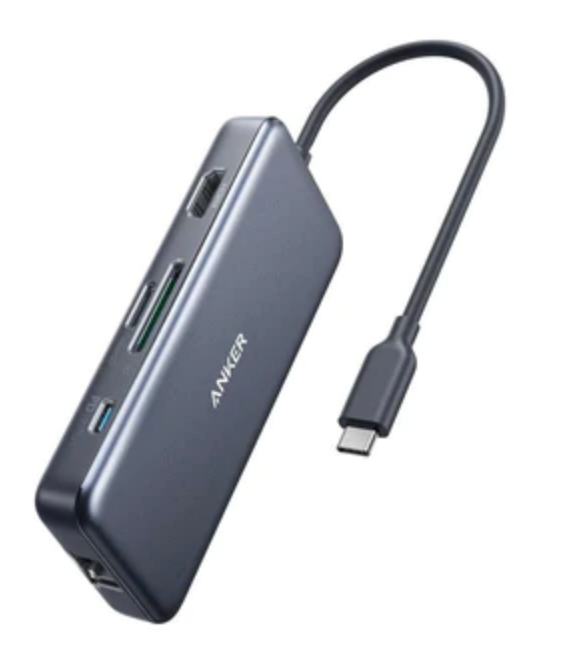

機能を限れば、もっと安いものもありますが、多機能HUBを持っ ておくと、何かと便利です。

#### 2画面以上の場合

Macでは自動的に認識しますが、次の設定が可能となります。

- 画面のミラーリング
- 画面の拡張

**ミラーリング**では、液晶ディスプレイと外部モニタに同じものが 表示されます。

一方、**画面の拡張**では、別のエリアとして利用することができま す。

- メニューバーのコントロールセンター
- システム環境設定のディスプレイ

から設定ができます。

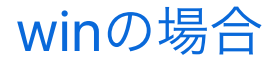

# Excelと外部モニター

Excelではスライドショーを開始すると画面がミラーリングでも、 自動的に

- 液晶モニタでは発表者ツール
- 外部ディスプレイがスライド

の様になります。これを経験しておきましょう。

### 発表者ツール

- 現在の時間 / 経過時間
- ノート
- 次のスライド
- スライド全体のサムネイル

が表示されます。

# スライドの操作方法

- 矢印キーで(上下でも左右でも)スライドを送ったり、戻したり することができます。
- マウスでも問題ないです。

#### 発表中のツール

また、

- レーザーポインター
- ・ペン
- 蛍光ペン

を使うこともできます。実験します。

# CC(すごっ)

しゃべった言葉、文字起こししてくれるみたい…(実験します…うま くいけば…)

### 発表していきましょう

1人持ち時間3-4分(入れ替え込みで5分)です。

それでは学籍番号順にやってみましょう。 余裕ある人は、レーザーポインター・ペン・蛍光ペンとか使って もOKです。

# AI・DSテスト

本番の解答回数は1回のみです。 少しドリルをやってからトライしましょう。

- 26回目:第1講-第3講 30問
- 27回目:第4講-第6講 30問
- 28回目:第7講-第8講 20問